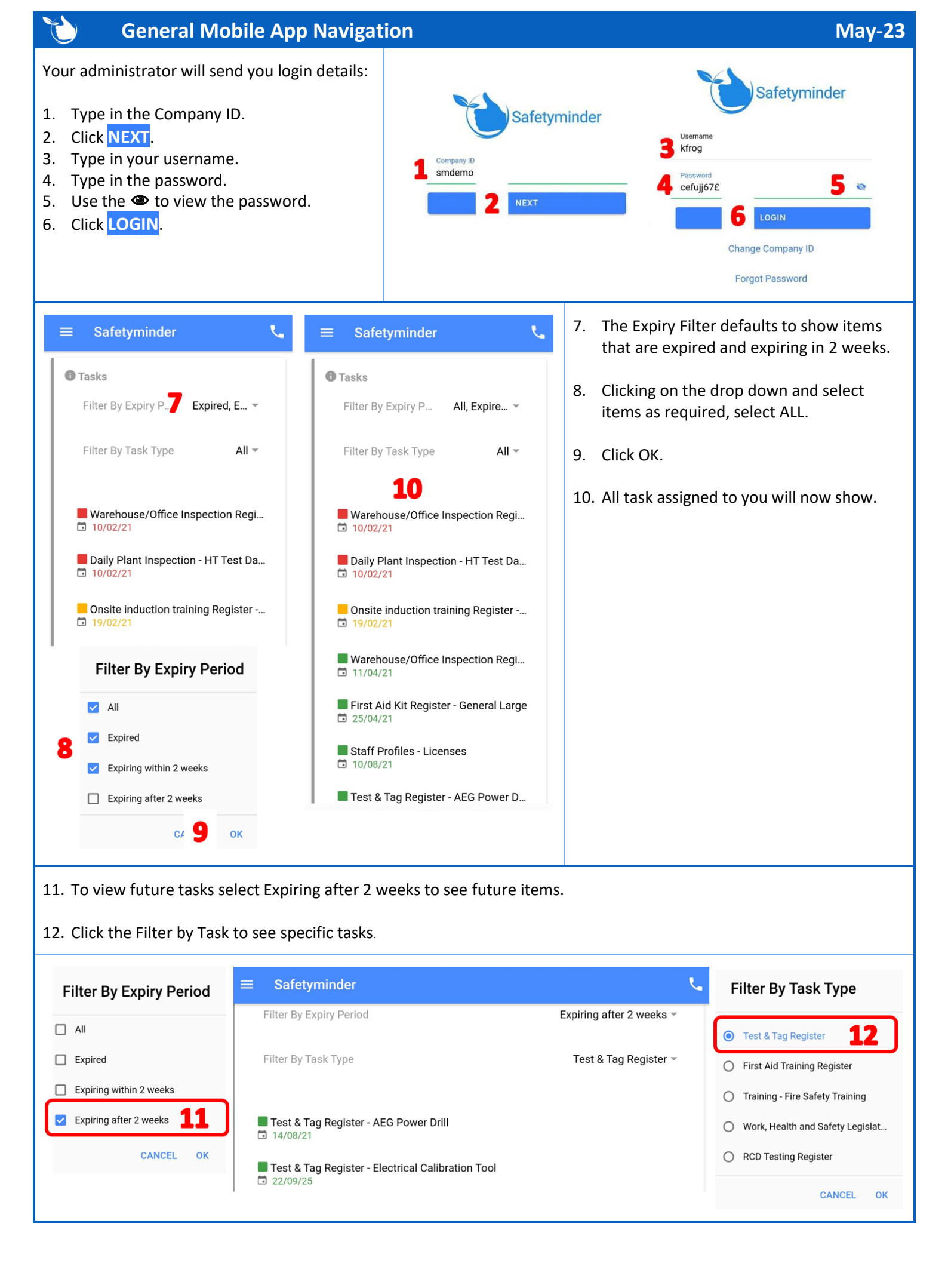

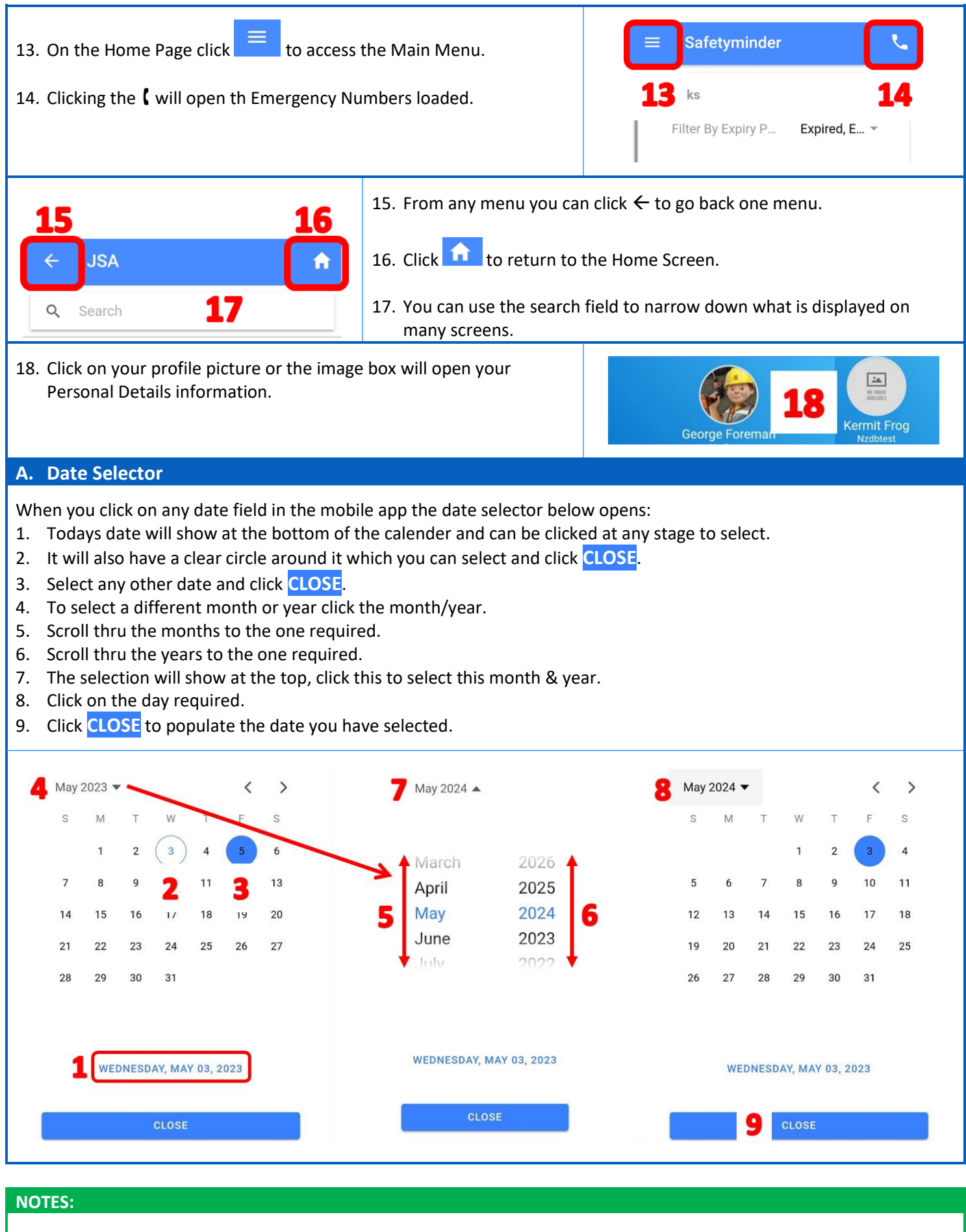

- To make logging in quicker click this link to see how to set a **<u>Pin Code</u>**.
- Clink this link <u>Forgotten Password Mobile Safetyminder</u> for help to reset your password.

Safetyminder Knowledge Base - Copyright of Trans-Tasman Pty Ltd May-23